# FNB38 使用手册 (V1.2)

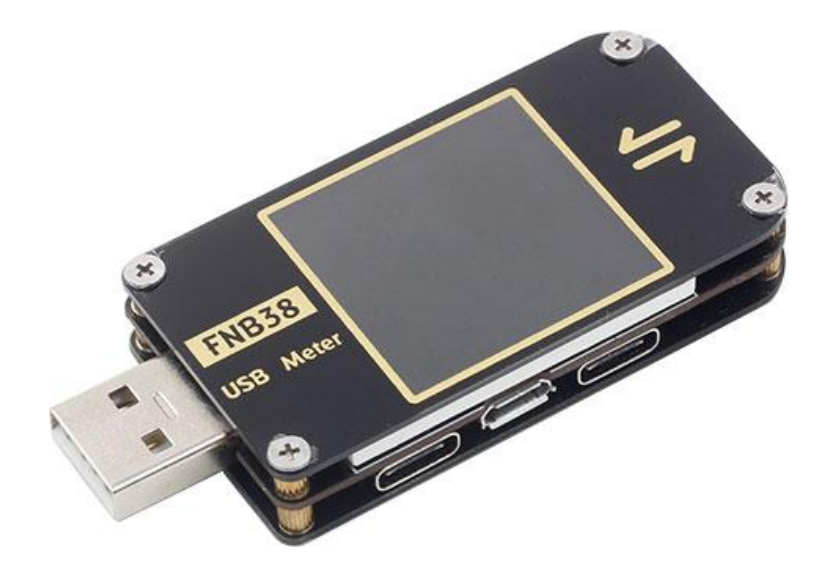

#### 温馨提示: FNB38 使用手册 (V1.2) 适用于固件 V1.3 以上版本。

固件版本说明

2019.12.24: v1.00

原始固件。

#### 2020.02.29: v1.10

修复一些已知问题。

#### 2020.03.20: v1.20

修复 PD 协议触发时重启问题。

#### 2020.05.29: v1.30

1、添加关闭开机画面的设置;

2、添加关闭 CC 下拉的设置;

- 3、更改了快充识别时的判断逻辑;
- 4、v1.20版本时,部分测试仪 D+、D-显示为 OV,此版本更正;
- 5、快充检测时, 支持显示 PD 协议的功率及 PDO 数量, 增加 BC1.2、APPLE2.1A/2.4A 的检测;
- 6、添加 PD 监听的功能;

7、添加 PD E-Marker 功能;

8、添加 QC2. 0->PD 的协议转换功能。

| -, | 概述              | 2    |
|----|-----------------|------|
| Ξ、 | 注意安全事项          | 2    |
| Ξ、 | <b>外观结构图</b>    | 2    |
| 四、 | 技术指标            | 3    |
| 五、 | 功能页面操作说明        | 4    |
| 1, | 、特写页面           | 4    |
| 2, | 、容量/用电量观察页面     | 4    |
| 3, | 、容量/用电量列表       | 5    |
| 4  | 、快充识别页面         | 6    |
| 5, | 、曲线显示页面         | 7    |
| 6, | 、线缆测量页面         | 7    |
| 7、 | 、快充检测及触发页面      | 8    |
|    | 7.1 快充协议检测      | 9    |
|    | 7.2 QC2.0 触发    | 9    |
|    | 7.3 QC3.0 触发    | . 10 |
|    | 7.4 华为 FCP 触发   | .10  |
|    | 7.5 华为 SCP 触发   | .11  |
|    | 7.6 三星 AFC 触发   | . 11 |
|    | 7.7 PD 协议触发     | .12  |
|    | 7.8 PD 协议监听     | .12  |
|    | 7.9 PD E-Marker | . 14 |
|    | 7.10 PD 协议转换    | .14  |
| 8, | 、系统信息及设置页面      | . 15 |
| 六、 | 升级固件说明          | 19   |

# 目录

## 一、概述

FNB38 USB 测试仪是一款高可靠性、高安全性的 USB 电压电流检测表及移动通信终端 快充触发仪。具有 1.44 寸 TFT LCD 显示屏及集成 USB-A、Micro-USB、Type-C 接口。使用 外置 16 位 ADC, PD 协议物理芯片。可用于测量 USB 接口、手机充电器、U 盘等产品的供 电或耗电情况;可用于测量手机充电功率、移动电源输入输出状况;可用于充电器快充协议 测试。

本使用说明书包括有关的安全信息、警告提示以及常见的异常状况解决方案,请仔细阅 读有关内容并严格遵守所有的警告和注意事项。

## 二、注意安全事项

- 1、请勿将超过 24V 的电源接入测试仪。
- 2、FNB38的 USB-A 输入口支持大功率输入(如 20V\*5A=100W), USB-A 输出口可短时 承受 5A 电流, Micro-USB 输入口不支持大电流大功率, 其输入电流不能超过 2.5A。 使用大电流、大功率工作时, 建议使用 Type-C 接口输出。
- 3、HID-USB 接口仅用于数据传输。
- 4、使用高电压、大功率工作时,测试仪温度升高,请小心谨慎,预防烫伤。

## 三、外观结构图(见图 1)

- 1、USB-A 输入
- 2、Type-C 输入
- 3、Micro-USB 输入
- 4、Type-C 输出
- 5、USB-A 输出
- 6、>>键,翻页/选择按键
- 7、<< 键,翻页/选择按键
- 8、OK 键,功能按键
- 9、HID-USB 数据传输

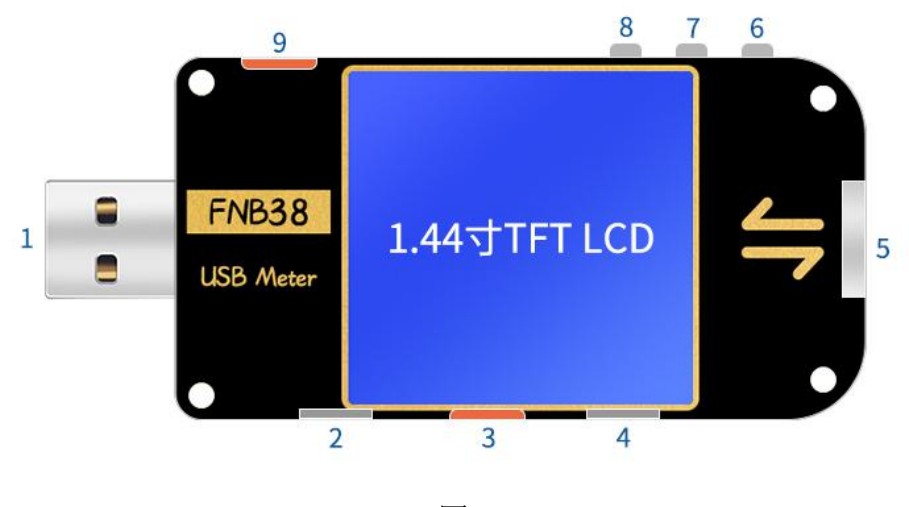

图 1

## 四、技术指标

准确度: ±(a%(‰)读数+字数)

| 指标      | 量程          | 分辨率       | 准确度       |
|---------|-------------|-----------|-----------|
| 输入电压    | 4~24V       | 0.1mV     | ±(0.2‰+2) |
| 输入电流    | 0~5A        | 0.1mA     | ±(0.5‰+2) |
| 输入功率    | 0~120W      | 0.1mW     | ±(0.5‰+2) |
| 负载等效内阻  | 0∼99999.9 Ω | 0.1m Ω    | ±(0.5‰+2) |
| D+/D-电压 | 0~3.3V      | 0.01V     | ±(1.0%+2) |
|         | °C          | 1 °C      | ±(1.2%+3) |
| 以       | °F          | 1°F       | ±(1.2%+4) |
| 容量      | 0~99999mAh  | 0.0001mAh | 供参考       |
| 用电量     | 0~9999.99Wh | 0.00001Wh | 供参考       |
| 线缆内阻    | 0~99999.9 Ω | 0.0001 Ω  | 供参考       |
| 设备运行时间  | 999时59分59秒  | 1秒        | 5 秒/小时    |
| 记录时间    | 999时59分59秒  | 1秒        | 5 秒/小时    |

## 五、功能页面操作说明

1、 特写页面(如图 2)

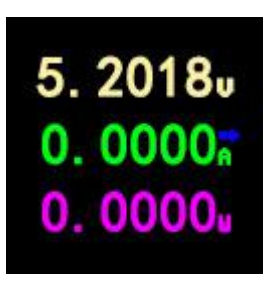

图 2

#### 描述

只显示电压、电流、功率三个关键参数,→表示电流方向。此页面可更改显示方向。

操作说明

- (1) << >> 键
- 短按:翻页。
- (2) OK 键

长按: 切换屏幕显示方向。

## 2、 容量/用电量观察页面(如图 3)

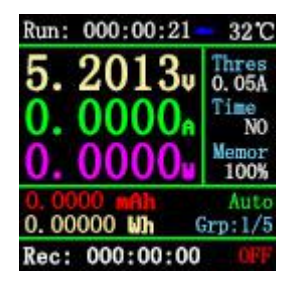

图 3

#### 描述

FNB38 支持 5 组容量/用电量记录,支持电压、电流离线曲线记录。

Run:XXX:XX:XX 表示测试仪开机运行时间,不作保存,重启后重新计时。

Rec:XXX:XX:XX 表示测试仪记录容量/用电量的有效时间,离线保存,掉电不丢失。

Time 表示电压、电流离线曲线记录时间。这个时间可通过设置 Cap/Ele Limit,与 Rec:XXX:XX:XX 记录有效时间进行关联或取消关联: 当 Cap/Ele Limit 为 ON,记录有效时间受离线曲线记录时间限制,例如 Time 设置为 lh,记录 lh 后,离线曲线记录完毕,此时容量/用电量也不再记录;若 Cap/Ele Limit 为 OFF,离线曲线记录完毕后,容量/用电量继续记录。Cap/Ele Limit 出厂默认为 OFF,可由用户自行设置。

Thres 表示记录电流阈值。当 Auto Rec Switch 为 ON,显示 Auto,此值有意义,即当电流≥Thres 时,容量/用电量/离线曲线自动记录;若电流≤Thres,不做记录。

当 Auto Rec Switch 为 OFF,显示 Manual, Thres 值无意义。记录开启/关闭由 OK 键决定, 开启记录后不论电流大小全部记录。

Memor 表示离线曲线剩余记录容量,为0%时表示记录完毕。

Grp:1/5 表示记录组别。

ON/OFF 表示当前记录状态 开启/关闭。

#### 操作说明

- (1) << 键
- 短按:翻页;
- 长按: 切换为容量/用电量列表(如图 4)(请看后续说明)。
- (2)>> 键
- 短按:翻页;
- 长按:切换记录组。
- (3) OK 键

短按:设置为手动记录时,可暂停/开始记录,设置为自动记录时无效;

长按:清零当前组记录数据,包括容量、用电量、记录有效时间。

#### 3、 容量/用电量列表(如图 4)

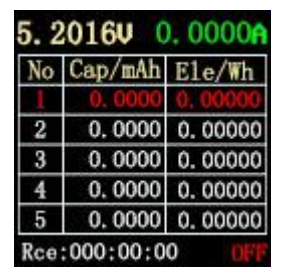

图 4

为方便对多组容量/用电量数据进行对比分析,可切换至容量/用电量列表(如图 4)。

#### 操作说明

(1) << 键

长按: 切换为容量/用电量观察页面 (如图 3)。

(2)>> 键

短按: 切换观察组别。

(3) OK 键

短按:设置为手动记录时,可暂停/开始记录,设置为自动记录时无效;

长按:清零当前组记录数据,包括容量、用电量、记录有效时间。

#### 清除记录数据的方法: (注意)

(1) 图 3、图 4 页面长按 0K 键可清零各组容量、用电量、记录时间。

(2) 离线记录曲线页面(如图 8),单击 0K 键,弹出清除确认窗口,可单独清零离线记录曲线。

(3) 设置中选择 Clear all Records 可清除所有记录 (5 组容量/用电量/记录时间及 电压电流离线记录曲线)。(进入设置方法后续说明)

#### 4、 快充识别页面(如图 5)

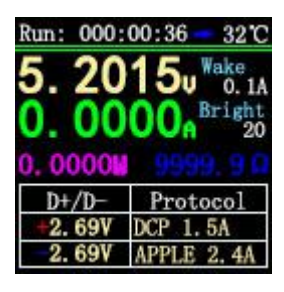

图 5

#### 描述

页面用于观察当前充电协议,D+/D-电压。

Wake 表示自动唤醒电流,电流变化≥Wake 时,退出待机。

Bright 表示当前屏幕亮度。

#### 操作说明

- (1) << >> 键
- 短按:翻页。
- (2) OK 键

短按:释放 D+/D-。当快充触发状态时(除 PD 协议),可释放 D+/D-回归非触发状态。

## 5、 曲线显示页面(如图 6、7、8)

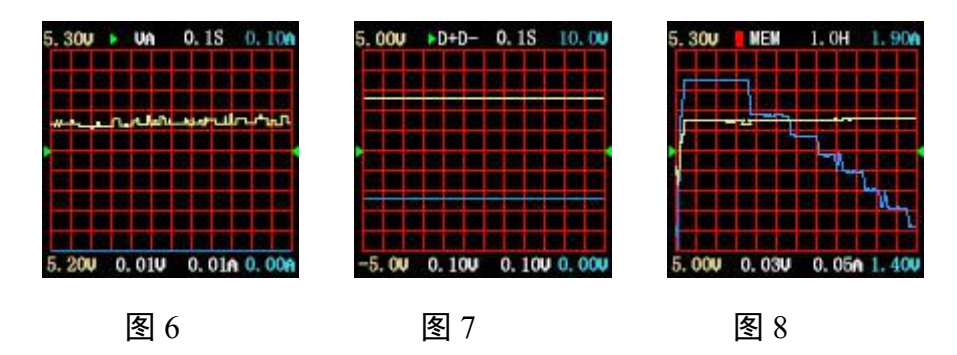

#### 描述

图 6 为电压、电流实时曲线。

图 7 为数据 D+、D-实时曲线。

图 8 为电压、电流离线记录曲线。

#### 操作说明

- (1) << >>键
- 短按:翻页;

长按:减少/增加时基。(仅图6、图7页面有效)。

- (2) OK 键
- 短按: 截屏曲线; (图 6、图 7 有效);
  - 弹出曲线清除窗口;(图8有效);
- 长按: 切换显示曲线。

#### 6、 线缆测量页面(如图 9)

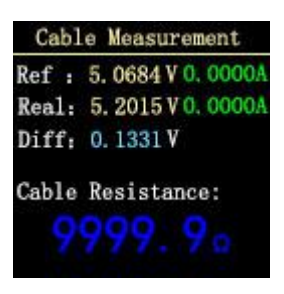

#### 图 9

### 描述

FNB38 使用压降法测量线缆内阻,需要配合恒流负载使用。

#### 操作说明

(1) << >>键

短按:翻页;

(2) OK 键

短按:记录参考值。长按:切换显示曲线。

#### 测量步骤

(1) 连接方式:充电器 + FNB38 + 恒流负载(电流调到 1A 左右),记录参考值。

(2) 连接方式: 充电器 + 线缆 + FNB38 + 恒流负载(电流调到 1A 左右),系统自动计算 线缆内阻。

## 7、 快充检测及触发页面(如图 10)

| 01 | Protocol | detection |
|----|----------|-----------|
| 02 | QC2.0    |           |
| 03 | QC3.0    |           |
| 04 | HUAWEI   | FCP       |
| 05 | HUAWEI   | SCP       |
| 06 | SAMSUNG  | AFC       |
| 07 | TYPE-C P | D         |

图 10

## 描述

快充检测,快充触发,短按 OK 进入选择。

## 7.1 快充协议检测

选中 Protocol detection 协议检测后,短按 OK 键,进入自动检测快充协议状态。 检测完成后,短按 OK 键,退出检测界面。

说明: PD 协议的检测,因某些 PD 充电器只有在请求第一次电压后才会发送完整的 PDO, 而一键检测不会进行电压请求,所以 PDO 数量可能会少,完整的 PDO 请以 PD 触发时为准。 这个问题如解决的话会在往后固件中更新。

(为操作更简便,此版本后不再提示 DANGEROUS!!!)

注意: 检测过程请勿接入任何用电器,否则检测过程中触发的高压有可能将用电器烧毁!!!!

注意: 检测过程请勿接入任何用电器,否则检测过程中触发的高压有可能将用电器烧毁!!!!

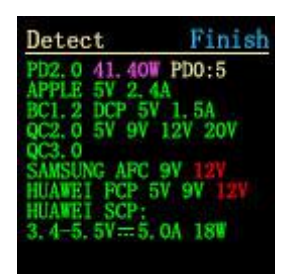

图 11 一键检测页面

#### 7.2 QC2.0 触发

选中 QC2.0, 短按 OK 键进入 QC2.0 触发页面(如图 12), 进入失败会显示 Trigger Failure!

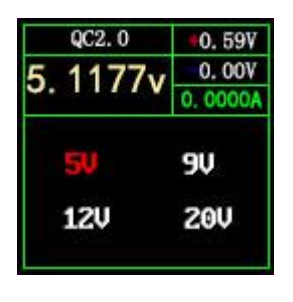

图 12

#### 操作说明

(1) << >>键

短按: 切换 QC2.0 触发电压。

(2) OK 键

长按:退出当前页面。(仍在触发状态)。

#### 7.3 QC3.0 触发

选中 QC3.0, 短按 OK 键进入 QC3.0 触发页面(如图 13), 进入失败会显示 Trigger Failure!

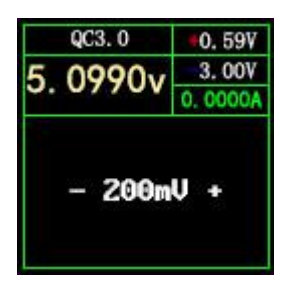

图 13

#### 操作说明

(1) << >>键

短按:降低/升高QC3.0触发电压。

(2) OK 键

长按:退出当前页面。(仍在触发状态)。

## 7.4 华为 FCP 触发

选中华为 FCP, 短按 OK 键进入华为 FCP 触发页面(如图 14), 进入失败会显示 Trigger Failure!

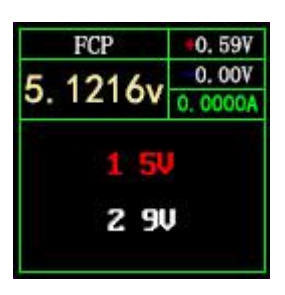

图 14

#### 操作说明

(1) << >>键

短按: 切换 FCP 触发电压。

(2) OK 键

长按:退出当前页面。(仍在触发状态)。

## 7.5 华为 SCP 触发

选中华为 SCP, 短按 OK 键进入华为 SCP 触发页面(如图 15), 进入失败会显示 Trigger Failure!

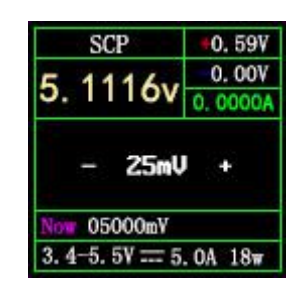

图 15

## 操作说明

(1) << >>键

短按:降低/升高 SCP 触发电压。

(2) OK 键

长按:退出当前页面。(同时退出 SCP 触发状态)。

## 7.6 三星 AFC 触发

选中三星 AFC, 短按 OK 键进入三星 AFC 触发页面(如图 16), 进入失败会显示 Trigger Failure!

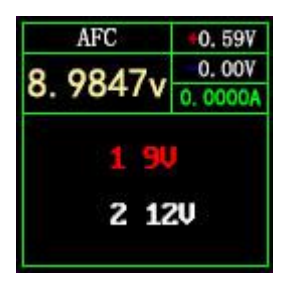

图 16

## 操作说明

(1) << >>键

短按: 切换 AFC 触发电压。(充电器不支持触发电压时, 电压会回到 5V)

(2) OK 键

长按:退出当前页面。(仍在触发状态)。

## 7.7 PD 协议触发(需要连接 Type-C 接口)

选中 PD 触发,短按 OK 键进入 PD 协议触发页面(如图 17),进入时,会检测有无 PD 检测 到 CC 上拉,如果没有,则退回选择页面。如果有 CC 上拉但是没有接收到 Caps,则不会显示 电压选项。

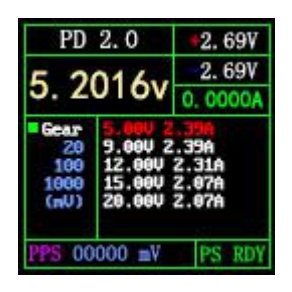

图 17

PD2.0 操作说明

(1) << >>键

短按:选择 PD 触发电压。

(2) OK 键

长按:退出当前页面。

#### PD3.0 操作说明

(1) << >>键

短按:选择触发电压。PPS 触发时,降低/升高电压。

(2) OK 键

短按:选择 PPS 触发时,改变步进电压单位。

长按:退出当前页面。

注意: PPS 触发需要持续通讯来保持,因此退出界面后一段时间内充电器会重启。

## 7.8 PD 协议监听

硬件上,需要用到两根 CC 线,连接方式为:

PD 充电器 - CC 线 - FNB38 - CC 线 - PD 用电器

为了避免丢失数据,可以使用 HID 接口提供电源。连接时首先连接充电器,FNB38 会 自动判断通讯 CC 线并切换到相应的接口进行监听。

软件上,选中 PD 监听,短按 OK 键,如果没有检测到 CC 线,会退回选择页面;如果 检测到 CC 线,则进入 PD 监听页面 1 (如图 18)。

提示: PD 监听仅在进入时判断并切换到相应 CC 线,如果已经进入成功并接着 HID 电源, 此时拔掉连接充电器的 CC 线反向插入,因为通讯 CC 线不同所以无法监听,因此需要翻转 CC 线,或者退出监听重新进入。监听功能不正常时,也可到尝试页面 2 重置监听信息。

因为通常 CC 线只有单面 CC, 所以两根 CC 线需要通讯的 CC 线对上,才能监听成功。

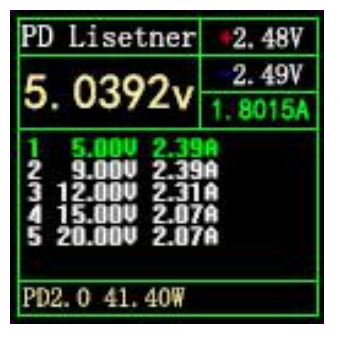

图 18

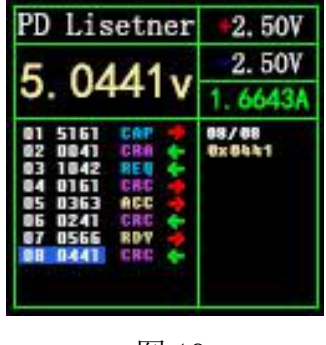

图 19

#### PD 监听操作说明

(1) << 键

仅在监听页面 2(图 19)有效, 短按: 切换查看消息包详细信息; 长按: 重置监听信息。

(2)>>键

仅在监听页面 2(图 19)有效,短按:切换查看消息包详细信息;长按保持,快速往下浏览信息。

(3) OK 键

短按:可在页面 1(图 18)和页面 2(图 19)之间切换。

长按:退出当前页面。

#### 7.9 PD E-Marker

此功能可以读取带芯片的 CC 线信息,使用 HID 接口或 5V 普通电源供电(非 Type-C 接口 供电),进入 PD E-Marker 页面 1(图 20),此页面显示一些解析过的 CC 线信息,如供应商 ID、 最大电压、最大电流、长度等。短按>>键切换到页面 2(图 21),此页面显示未解析的原始数 据包信息,用户可以自己根据手册解析数据包看与页面 1 数据是否对得上。

右上角 Auto 为绿色时,代表自动检测 CC 线,此时插拔时无需操作,都会自动读取线材 信息,如果单击 OK 键使 Auto 变成灰色,就切换到手动模式,可以知道插拔线材时信息都不 会变化。手动模式时,可以通过单击<<键来获取线材信息。

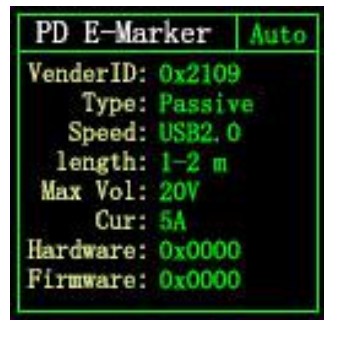

图 20

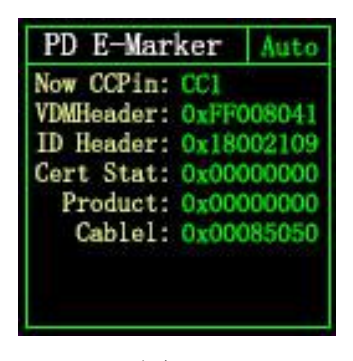

图 21

#### 7.10 PD 协议转换

此功能可以将支持 QC2.0 的充电头转换为 PD2.0 充电头供 PD 用电器使用。进入页面时, 系统检测充电头是否支持 QC2.0,如果不支持,无法进入。

此功能自动寻找用电设备,支持 2-60W 广播,只需要按需更改功率,注意不要超过充电器功率,避免造成不必要的损坏。

单击 OK 键可进入/确认功率更改,可用<</>>>按键更改功率,功率更改后,会重新发送广播,新的功率协议触发不成功,请尝试拔掉重插。

无设备连接时一直是 5V, 避免插上手机时高压损坏不支持高压的手机。

QC2.0只有 B 类充电器支持 20V 的触发,所以 PD 用电器请求 20V 电压时,测试仪会检测 充电器是否成功触发 QC2.0-20V,如果达不到 20V,测试仪将取消 20V 档位,并重新发送 Caps 广播。 另外,某些 PD 用电器在充电时会改变 D+, D+电压,导致 QC2.0 触发异常,此类充电器也不可使用此功能充电.

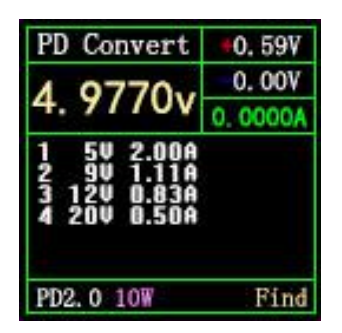

图 22 PD 转换页面

右下角状态说明:

Find: 正在寻找 PD 用电器;

Send: 发送 Caps 广播;

Wait: 等待电压请求;

Ready: 协议完成。

## 8、 系统信息及设置页面(如图 23)

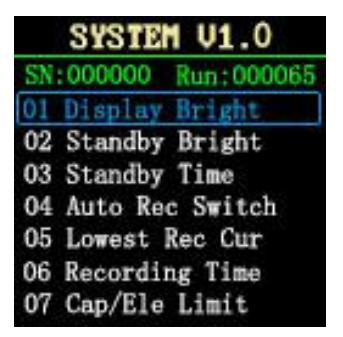

图 23

## 描述

按住<<键通电,FNB38进入系统信息及设置页面。

VX.X 表示当前固件版本。

SN:XXXXXX 表示设备唯一序列号。

Run:XXXXXX 表示设备运行次数。

## 操作说明

- (1) << >>键
- 短按: 切换设置项目。
- (2) OK 键
- 短按:弹出设置窗口。
- 长按:退出设置页面,设备从LOGO页面启动。

#### 设置项说明

| SYSTEM U1.3<br>SN:001863 Run:000026                                                                                                    | 屏幕显示亮度设置,范围1-20等级。                                                              |
|----------------------------------------------------------------------------------------------------|---------------------------------------------------------------------------------|
| 02<br>03<br>04<br>05<br>NO<br>VES<br>06<br>Recording Time<br>07<br>Cap/Ele Limit                                                                                                  | OK 键: 短按: 切换绿点位置。绿点在哪,对应哪个可操作块。<br>长按: 在绿点分别是 NO/YES 时有效。<br><<>> 键: 短按: 改变参数。  |
| SYSTEM U1.3                                                                                                    | 待机屏幕显示亮度设置,范围 0-20 等级,为 0 时待机关闭背光。                                              |
| SN:001863     Run:000026       01     Disnlaw Bright       02     20       03     Level       04     Level       05     NO       06     Recording Time       07     Cap/Ele Limit | OK 键: 短按: 切换绿点位置。绿点在哪, 对应哪个可操作块。<br>长按: 在绿点分别是 NO/YES 时有效。<br><<>> 键: 短按: 改变参数。 |
| SYSTEM U1.3                                                                                                    | 待机时间,范围 0-30 分钟。OFF 时不待机。                                                       |
| 01 Display Bright<br>02 1<br>04 minutes<br>05 NO YES<br>06 Recording Time<br>07 Cap/Ele Limit                                                                                     | OK 键: 短按: 切换绿点位置。绿点在哪,对应哪个可操作块。<br>长按: 在绿点分别是 NO/YES 时有效。<br><<>> 键: 短按: 改变参数。  |

| SYSTEM U1.3                                                    | 自动记录开关: ON: 电流大于阈值时记录;             |
|----------------------------------------------------------------|------------------------------------|
| SN:001863 Run:000026<br>01 Display Bright                      | OFF: 电流阈值无效, 由按键启停记录。              |
| 02<br>03<br>04<br>0FF                                          | OK 键: 短按: 切换绿点位置。绿点在哪, 对应哪个可操作块。   |
| 05 NO YES<br>06 Recording Time                                 | 长按:在绿点分别是 NO/YES 时有效。              |
| 07 Cap/Ele Limit                                               | <<>>> 键: 短按: 改变参数。                 |
| SYSTEM U1.3                                                    | 电流阈值: 自动记录开关为 ON 时有效, 电流≥此值, 记录电压  |
| SN:001863 Run:000026                                           | 电流等值。                              |
| ${}^{02}_{03}$ 0.05                                            | OK 键: 短按: 切换绿点位置。绿点在哪, 对应哪个可操作块。   |
| 05 NO YES<br>06 Recording Time                                 | 长按:在绿点分别是 NO/YES 时有效。              |
| 07 Cap/Ele Limit                                               | <<>>> 键: 短按: 绿点在最大方格时,改变参数。        |
| SYSTEM U1.3                                                    | 记录时间:曲线记录时间,NO时不记录,范围 0-9 小时,自动计   |
| SN:001863 Run:000026                                           | 算记录时间间隔。(如记录一小时,每10秒记录一点)          |
| $\begin{array}{c} 02 \\ 03 \\ 04 \\ 10 \\ s/point \end{array}$ | OK 键: 短按: 切换绿点位置。绿点在哪, 对应哪个可操作块。   |
| 05 NO YES<br>06 Recording Time                                 | 长按:在绿点分别是 NO/YES 时有效。              |
| 07 Cap/Ele Limit                                               | <<>>> 键: 短按: 改变参数。                 |
| SYSTEM U1.3                                                    | 容量/用电量记录限制: OFF 时, 容量/用电量不受记录时间限制; |
| SN:001863 Run:000026                                           | ON 时,记录时间到,容量/用电量也不再记录。            |
|                                                                | OK 键: 短按: 切换绿点位置。绿点在哪, 对应哪个可操作块。   |
| 05 NO YES<br>06 Recording Time                                 | 长按:在绿点分别是 NO/YES 时有效。              |
| 07 Cap/Ele Limit                                               | <<>>> 键: 短按: 改变参数。                 |
| SYSTEM U1.3                                                    | 数据传输开关。                            |
| 04 Auto Rec Switch                                             | OK 键: 短按: 切换绿点位置。绿点在哪, 对应哪个可操作块。   |
| 06<br>07<br>0FF                                                | 长按:在绿点分别是 NO/YES 时有效。              |
| 08 NO YES n<br>09 Temperture Symbol                            | <<>>> 键: 短按: 改变参数。                 |
| 10 System Language                                             |                                    |

| SYSTEM U1.3                                                                            | 温度显示符号:℃/℉。                      |
|----------------------------------------------------------------------------------------|----------------------------------|
| 04 Auto Rec Switch                                                                     | OK 键: 短按: 切换绿点位置。绿点在哪, 对应哪个可操作块。 |
| 06<br>07<br>F                                                                          | 长按:在绿点分别是 NO/YES 时有效。            |
| 08 NO YES n<br>09 Temperture Symbol<br>10 System Language                              | << >> 键: 短按: 改变参数。               |
| SYSTEM V1.3                                                                            | 系统语言:中/英文。                       |
| 04 Auto Rec Switch                                                                     | OK 键: 短按: 切换绿点位置。绿点在哪, 对应哪个可操作块。 |
| 06<br>07<br>中                                                                          | 长按:在绿点分别是 NO/YES 时有效。            |
| 08 NO YES n<br>09 Temperture Symbol<br>10 System Language                              | << >> 键: 短按: 改变参数。               |
| SYSTEM V1.3                                                                            | 自动唤醒电流:电流变化≥此值时,退出待机状态。          |
| 06 Recording Time                                                                      | OK 键: 短按: 切换绿点位置。绿点在哪, 对应哪个可操作块。 |
| 08 U. 1 m<br>09 A 1                                                                    | 长按:在绿点分别是 NO/YES 时有效。            |
| 10 NO YES<br>11 Auto Wake Up<br>12 CC Pull Down                                        | <<>>> 键: 短按: 改变参数。               |
| SYSTEM U1.3                                                                            | 开启/关闭 软件 CC 下拉。                  |
| 06 Recording Time                                                                      | OK 键: 短按: 切换绿点位置。绿点在哪, 对应哪个可操作块。 |
| 08 OFF 1                                                                               | 长按:在绿点分别是 NO/YES 时有效。            |
| 10         NO         YES           11 Auto Wake Up         12 CC Pull Down         12 | <<>>> 键: 短按: 改变参数。               |
| SYSTEM V1.3                                                                            | 开启/关闭 开机页面                       |
| SN:001863 Run:000026                                                                   | OK 键: 短按: 切换绿点位置。绿点在哪, 对应哪个可操作块。 |
| 09 OFF 1                                                                               | 长按:在绿点分别是 NO/YES 时有效。            |
| NO         YES           12 CC Pull Down           13 Start Page                       | <<>>> 键: 短按: 改变参数。               |
| SYSTEM U1.3                                                                            | 清除所有记录:包括电压电流曲线,5组容量/用电量记录值。     |
| 08 Data Transmission                                                                   | OK 键: 短按: 切换绿点位置。绿点在哪, 对应哪个可操作块。 |
|                                                                                        | 长按:在绿点分别是 NO/YES 时有效。            |
| 12 NO YES                                                                              |                                  |

| SYSTEM V1.3                                           | 恢复出厂设置:此设置不清除记录值。                |
|-------------------------------------------------------|----------------------------------|
| 09 Temperture Symbol                                  | OK 键: 短按: 切换绿点位置。绿点在哪, 对应哪个可操作块。 |
|                                                       | 长按:在绿点分别是 NO/YES 时有效。            |
| 13 NO YES<br>14 Clear all Records<br>15 Factory Reset |                                  |

## 六、升级固件说明

## 1、 打开 FNIRSI USB Meter 升级工具。

|                                  |  | 1275 |      |
|----------------------------------|--|------|------|
| irmware                          |  |      | OPEN |
| elcome to the FNIRSI DFU tool!!! |  |      |      |
|                                  |  |      |      |
|                                  |  |      |      |
|                                  |  |      |      |
|                                  |  |      |      |
|                                  |  |      |      |
|                                  |  |      |      |
|                                  |  |      |      |

2、 FNB38 处于关机状态时,按住 OK 键接入 HID-USB 接口,显示已连接, 设备型号,设备固件版本。

| FNIRSI USB Meter             |       | 3 <del>775</del> | □ ×   |
|------------------------------|-------|------------------|-------|
| Firmware                     |       |                  | OPEN  |
| Welcome to the FNIRSI DFU to | ol!!! |                  |       |
|                              |       |                  |       |
|                              |       |                  |       |
|                              |       |                  |       |
|                              |       |                  |       |
|                              |       |                  |       |
|                              |       |                  | START |

3、 点击 OPEN,选择升级固件。

| irmware E:\4.Projects\2019\10.3                                 | FNB-38\2. Code | Fnb38固 | 14 OPEN |
|-----------------------------------------------------------------|----------------|--------|---------|
| elcome to the FNIRSI DFU tool!!                                 | 1              |        |         |
| 16:51:22] Firmware version:v1.0<br>16:51:22] Firmware size:93KB | JU             |        |         |
|                                                                 |                |        |         |
|                                                                 |                |        |         |
|                                                                 |                |        |         |
|                                                                 |                |        |         |
|                                                                 |                |        |         |
|                                                                 |                |        |         |
|                                                                 |                |        |         |

4、 点击 START,开始升级固件。升级完成后, FNB38 将自动重启。

# 常见问题解析

## 1. 功率为什么达不到充电器的最高功率?

答: PD 协议有一个特点, 电流需要超过 3A 的话。

第一:需要充电器支持超过 3A 的协议;

第二:连接充电器的CC线需要支持超过3A的电流,这种CC线一般会带 e-marker 芯片;

第三: 手机也需要支持协议。

那么如何知道手机确实触发了超过 3A 的 PD 协议呢?可以使用测试仪的 PD 监听 功能,如果监听结果是触发了更高功率但是实际功率远远达不到,那么就是因 为双 CC 线带来更高的线路阻抗,导致手机端接收电压比理想状态低太多,手机 获取电流就小了。

## 2.使用两条 cc 线检测不出协议

答:因为市场上的 CC 线都是单面 CC (用来通讯的信号线叫 CC),因此使用两根 CC 线时,需要信号线对上才能正确通信,如果不能触发,请尝试翻转其中一面接口。

## 3.使用测试仪触发快充,不能进行充电,不使用测试仪也无法充电

答: 很多人使用测试仪触发快充给手机充电,这样是不建议的。因为在不清楚 手机性能的情况下,很容易把手机弄坏。而且,如果手机是支持快充的话,手 机本身就会触发快充,根本不需要测试仪额外触发。给手机充电的功能,FNB38

21

有一个叫 PD 协议转换的功能,可以将 QC 协议转换为 PD 协议给 PD 设备充电, 再次强调,不要直接触发给手机充电,那样是不安全的!!!测试仪触发一般用 来给别的设备充电,例如 12V 的路由器啊之类的。

## 4. 为什么 PD 协议触发,选择电压时,还没选好就会重启?

答:用电设备自己能触发快充的情况下,是不需要测试仪额外触发的,否则会 干扰。

## 5. 为什么进入 PD E-Marker 测试仪会一直重启?

答:因为进入 E-Marker 模式,测试仪就不带 CC 下拉了,因此 PD 充电器不会供电,不供电之后, PD 的物理芯片默认下拉,又供电了,开机后又不供电,一直这样循环。所以用 PD 充电器接入 TYPE-C 接口进行供电会导致测试仪重启,请使用 USB 口,micro 接口供电。

## 6. 测试仪上显示的容量和电池的容量为什么不一样?

答:测量电池的容量需要公式换算出来:

公式:

1、 = mAh x 输出电压/ 电池电压\*效率

2、 = mWh / 电池电压 \* 效率

(电池电压一般为 3.7V, 效率约为 85 - 90%)

## 7.快充协议自动检测时测试仪自动重启

答:有的充电头切换触发协议时会重启,请接 HID 供电。

## 8.为什么快充协议自动检测显示全红?

答: 检测时,请不要接负载,有条件多测试几个充电头,如果全部充电头都全 红,并且确认这些充电头都是支持快充(QC2.0/QC3.0/FCP/SCP/AFC/PD之中任何 协议),那么怀疑是 PCB 线路问题,请检查 D+D-部分是否短路,虚焊等等。